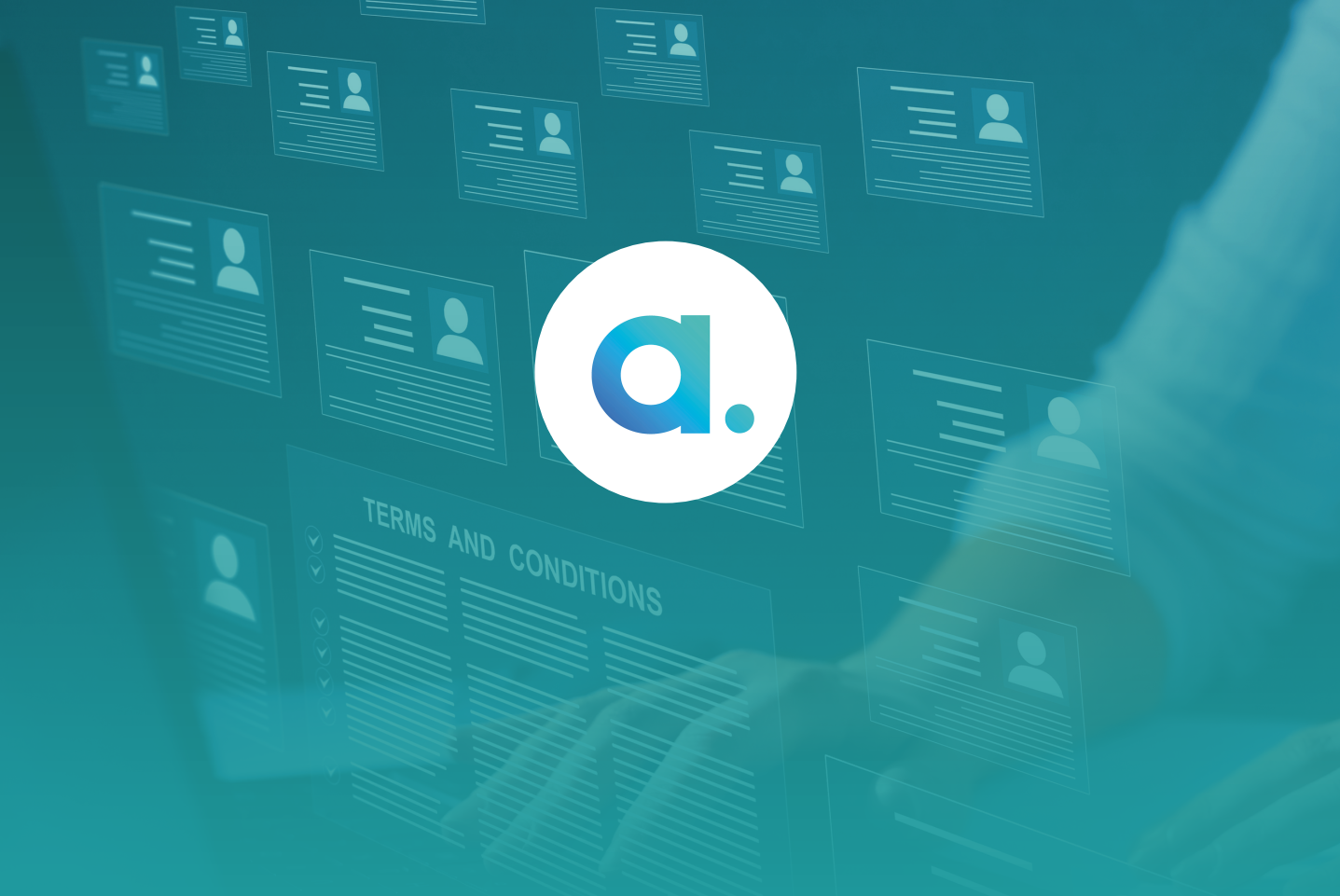

# APTEM A LEARNER'S GUIDE

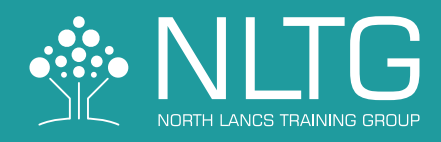

## Aptem – A Learner's Guide

### **Introduction**

Aptem is the chosen system of NLTG which you will use while on your training programme. Aptem will allow you to easily measure your progress, send and receive messages from/to your tutor and submit and receive developmental feedback on your work.

#### **Getting Started: Onboarding**

Before we can enrol you to your programme, it's vitally important that you complete 'Onboarding' using the Aptem system.

There are 3 simple steps, as detailed in this document.

Once NLTG have created an Aptem account for you, you'll receive an email from Aptem with the subject "Welcome to Aptem you have been invited to activate your account". The email will look like this:

| iptem.                                                                                                    |                                                                                            |
|----------------------------------------------------------------------------------------------------|--------------------------------------------------------------------------------------------|
|                                                                                                    | earning                                                                                    |
| Paul,                                                                                                    |                                                                                            |
| bu have been invited by Carly Holt of<br>e're excited you're here and can't wait to<br>afore you can login, you must <u>activate you</u><br>Activate Account | Training to have an Aptem subscription.<br>o help get you started.<br><u>our account</u> . |
|                                                                                                    |                                                                                            |

#### Step 1: Account Activation & Personal Details

Click on the **Activate Account** button which will take you to the following screen.

| aptem.                                                                                                 |  |  |  |  |
|----------------------------------------------------------------------------------------------------|--|--|--|--|
| Activate your account.<br>Please choose a login and password.                                          |  |  |  |  |
| Username or email address                                                                              |  |  |  |  |
| Password                                                                                               |  |  |  |  |
| Confirm Password                                                                                       |  |  |  |  |
| Register                                                                                               |  |  |  |  |
| By signing in to this service you agree to our <b>Terms &amp; Conditions</b> and <b>Privacy Policy</b> |  |  |  |  |
| Need help signing in? 🛛 💪 020 7870 1000                                                                |  |  |  |  |

Your email address will automatically be set as your username but you can change this here where you will also create your password.

When you are happy with your login details then click on the **Register** button.

Once you have created your username and password, you will be asked to confirm your personal details as below. Once these are complete then click on **Next**.

| REGISTRATION WIZARD 2 of 3                                      | Address Lookup<br>Enter your UK postcode and we'll find your address. | About You                                  |
|-----------------------------------------------------------------|-----------------------------------------------------------------------|--------------------------------------------|
| Account Activation     Personal Info     3 Electronic Signature | Country United Kingdom                                                | Title Select  Date of Birth day/month/year |
|                                                                 | Atternatively, fill in your address below. Your Address               | Sex  Mote Female  Mobile Number            |
|                                                                 |                                                                       | Next →                                     |

You will then be asked to create or select an online digital signature. You can either use your computer mouse or touch screen to create a signature, or select a signature sample from the list. This is especially useful if you do not have a touch screen.

| REGISTRATION WIZARD 3 of 3           | Electronic Signature                                                                                                    |  |  |  |  |
|--------------------------------------|----------------------------------------------------------------------------------------------------|--|--|--|--|
| Account Activation     Personal Info | Fujitsu must adhere to the guidelines set by the Funding Body, Education and Skills Funding Agency. We must retain a robust and reliable form of evidence to support funding<br>claims including evidence of learner existence, eligibility, and achievement. From 1 August 2011, providers have been able to hold evidence in electronic format. This includes<br>holding data on electronic platforms and in aconned format, including learner signatures. Although we are average of aur Funding requirements, we are sita owner of our Funding requirements, we are sita owner of our legal<br>responsibilities under Data Protection legislations. As a learner you may be asked to provide an electronic signature version of aur advance<br>signature will only be used against theoling, learning and casessment documents that are provided and agreed to by your adown. This<br>maticious use of your signature will result in disciplanary action and linexessary, the intervention of the police services. The benefits of using the electronic signature methods<br>include: Efficient document and records management. Ability to complete on-line enrolment. A more customer friendly approach. Cost reduction. |  |  |  |  |
| 3 Electronic Signature               | I confirm I am happy to allow Fujitsu use my electronic signature to support completion of my avand. I am avare that my signature must only be used for documents provid<br>for funding and teaching and assessment purposes. In the event that my signature is used for any other purposes I am avare that I can report this to the Police and or the<br>Sofeguarding Officer within Fujitsu to action in accordance with disciplinary and sofeguarding procedures.                                                                                                    |  |  |  |  |
|                                      | Please use your computer mouse or tablet/smart phone touch screen to write your signature in the bac below, then click Save.                                                                                                    |  |  |  |  |
|                                      | SIGNATURE:                                                                                                    |  |  |  |  |
|                                      |                                                                                                    |  |  |  |  |
|                                      | $\leftarrow Back \qquad Finish \rightarrow$                                                                                                    |  |  |  |  |

Once you are happy with your signature then click on **Finish**.

#### Step 2: Learning Details

Now that you have created your account, password and signature you'll need to provide us with more information about yourself and anything relevant to the training you will be undertaking. This information is called your ILR or Individual Learning Record.

On signing in to your Aptem account for the first time you will be taken straight to this page.

|                                                 |                        | ONBOARDING WIZARD |
|-------------------------------------------------|------------------------|-------------------|
| Z. ILR                                          |                        |                   |
| Learner Details                                 |                        | Welcome           |
| amily name                                      | Brightwell             | 2 I.R             |
| Siven names                                     | Jennico                | Extended ILR      |
| Date of birth                                   |                        | Competencies      |
| Current postcode                                |                        | Documents         |
| few long have you been at this address (years)? | + <u>1</u>             | Ŭ.                |
| Current address line 1                          | Our house these theory | Next Steps        |
| Current address line 2                          |                        |                   |
| Current address line 3                          | Countering             |                   |
| Current address line 4                          |                        |                   |
| lelephone number                                | comments.              |                   |
| Postcode prior to ancolment*                    |                        |                   |
| National insurance number                       |                        |                   |

Complete the relevant sections with your details, remembering that you may not be able to move on to the next page without completing all fields on the page you are on.

There will then be a declaration for you to sign using the e-signature you created earlier.

You will then move on to your Extended ILR and a number of pages where we will ask for additional information. Once this is completed then click on **Next**.

#### Step 2: Learning Details

You will need to complete maths and English short assessments to help us check your current skills level. To start the assessments, click on the 'assessment' buttons (as shown below). When you click to Start an assessment you will be redirected to a website called Skills Forward and will be asked to accept to their Terms & Conditions by ticking the relevant box.

| <b>a</b> . |                                                                                                    |                      |        |              | ¥ Actions                                                     | • CA |
|------------|----------------------------------------------------------------------------------------------------|----------------------|--------|--------------|---------------------------------------------------------------|------|
| ති         | Additional and a decide     Additional and a decide and a decide and a decide and a decide and a decide and a decide and a decide and a decide a decide |                      |        | /ill<br>nove | ONBOARDING       Individual Learner Record       Extended ILR | 67%  |
|            | English Exemption Ex                                                                                                    | File                 | Delete |              | 3 Functional Skills                                           |      |
|            |                                                                                                    | No records availably | ê.     | *<br>*       |                                                               |      |
|            | (+ Add File)<br>Maths Exemption Evi                                                                                                    | dence                |        |              |                                                               |      |
| ?          | Uploaded                                                                                                    | File                 | Delete |              |                                                               |      |

Once you have completed the short assessments, you are also able to upload evidence of any previously achieved maths or English qualifications. If you do not have your evidence to hand then you can still finish Onboarding by clicking Finish.

Your Onboarding is now complete! You'll be contacted by your NLTG Tutor regarding the next steps.

Thank you